## How to upload and share your FLO badge

- 1) Create an account in Badgr: <u>https://ca.badgr.com/auth/login</u>
- 2) Go to your Moodle Preferences (SCOPE site), dropdown menu and click on backpack settings. It will default to the badge site.

| SCOPE FLO Courses                                      | Seminar Archive Grou | ips                                     |                                                                        |          | 🟓 Helena Prins 🛞                 |
|--------------------------------------------------------|----------------------|-----------------------------------------|------------------------------------------------------------------------|----------|----------------------------------|
| FLO Micro - Alternative<br>and Authentic<br>Assessment | FLO Mic<br>Number c  | cro - Alternativ<br>f badges available: | e and Authentic Assessment: Badges<br>1                                |          | Dashboard     Profile     Grades |
| 📽 Participants                                         | Warning: 8adg        | es associated with course a             | d activity completions will not be issued until the course start date. |          | Messages     Preferences         |
| 🛡 Badges                                               |                      |                                         |                                                                        |          | C+ Log out                       |
| III Grades                                             | Image                | Name *                                  | Description                                                            | Criteria | Switch role to.                  |

3) Put your email and password in and hit "connect to backpack". This is what it will look like before it is connected:

| Home / Dashboard / Preferences / Badges / Back | kpack settings              |  |
|------------------------------------------------|-----------------------------|--|
| Backpack settings                              |                             |  |
| <ul> <li>Backpack connection o</li> </ul>      |                             |  |
| Backpack provider                              | https://ca.badgr.io 🖨       |  |
| Status                                         | Not connected               |  |
| Email address                                  | hprins@bccampus.ca          |  |
| Password                                       | 0                           |  |
|                                                | Press enter to save changes |  |

4) You will receive a verification email. Click on the link, and it should then be connected.

| Helena Prins                                    | Message                                   |                                          |            |
|-------------------------------------------------|-------------------------------------------|------------------------------------------|------------|
| Home / Dashboard / Preferences / Badges / Bi    | ackpack settings                          |                                          |            |
| A verification email has been sent to hprins@bo | campus.ca. Click on the verification link | n the email to activate your Backpack co | innection. |
| Backpack settings                               |                                           |                                          |            |
| <ul> <li>Backpack connection o</li> </ul>       |                                           |                                          |            |
| Status                                          | Verification pending                      |                                          |            |
| Email address                                   | hprins@bccampus.ca                        |                                          |            |
|                                                 |                                           |                                          |            |

\*\*\* The email will be from SCoPE and signed by Helena Prins (that's me!):

| Do not reply to this email (via SCoPE) <noreply@www-01.bccampus.ca></noreply@www-01.bccampus.ca>                                                                                                    | A 6 16 \                                                                            |
|----------------------------------------------------------------------------------------------------|-------------------------------------------------------------------------------------|
| Thu 2021-07-15 8:56 AM                                                                                                    |                                                                                     |
| To: Helena Prins                                                                                                    |                                                                                     |
| Hi,                                                                                                    |                                                                                     |
| A new connection to your badges backpack has been requested from 'SCoPE - BCcampus Learni                                                                                                    | ng + Teaching' using your email address.                                            |
| To confirm and activate the connection to your backpack, please go to                                                                                                    |                                                                                     |
| https://scope.bccampus.ca/badges/backpackemailverify.php?data=nJcpqD4jGUwit2campus.ca/badges/backpackemailverify.php?data=nJcpqD4jGUwit2campus.ca/badges/backpackemailverify.php?data=nJcpqD4jGUwit2campus.ca/badges/backpackemailverify.php?data=nJcpqD4jGUwit2campus.ca/badges/backpackemailverify.php?data=nJcpqD4jGUwit2campus.ca/badges/backpackemailverify.php?data=nJcpqD4jGUwit2campus.ca/badges/backpackemailverify.php?data=nJcpqD4jGUwit2campus.campus.ca/badges/backpackemailverify.php?data=nJcpqD4jGUwit2campus.campus.c |                                                                                     |
| In most mail programs, this should appear as a blue link which you can just click on. If that does                                                                                                    | n't work, then cut and paste the address into the address line at the top of your w |
| browser.                                                                                                    |                                                                                     |
| If you need help, please contact the site administrator,                                                                                                    |                                                                                     |
| Helena Prins                                                                                                    |                                                                                     |
| hprins@bccampus.ca                                                                                                    |                                                                                     |

- 5) Once the connection is established, badges can be uploaded within Moodle.
- 6) Badgr if your badge is not there yet, click on "Add Badge"

| S badgr " v                             |                                                  | Backpack My Pathways I | ssuers 🗘 🐣 🖌 |
|-----------------------------------------|--------------------------------------------------|------------------------|--------------|
| Backpack                                |                                                  |                        |              |
| Collect, organize and share the digital | badges you've earned. Learn More                 |                        |              |
| Badges Collections                      |                                                  |                        |              |
|                                         |                                                  |                        |              |
| Badges                                  |                                                  |                        | Add Badge    |
| You've earned 0 badges from 0 issuer    | Σ.                                               |                        |              |
|                                         |                                                  |                        |              |
|                                         | Ê                                                |                        |              |
|                                         | You have no bad                                  | ges                    |              |
|                                         | Collect and share digital badges st<br>backpack. | tored in your          |              |
|                                         | Learn More                                       |                        |              |

7) It will show up. Click on "Share" if you want:

| Badges Collections               |                 |              |
|----------------------------------|-----------------|--------------|
| Badges<br>You've earned 2 badges | from 2 issuers. | Add Badge    |
| Search by badge n                | ime             | 1-2 of 2 < > |
| Newly Added B                    | adges           |              |
| BETA<br>BCcampus<br>Test 2       |                 |              |
| jul 15, 2021                     | Share           |              |
|                                  |                 |              |

8) Share your success with the world – and tag us (and your FLO Facilitator) in your post!

|                                                                                                    | Search by badge name Link Social HTML 1-2 of 2 1   Group by issuer Badge Options:   Newly Added Badges   Betatest<br>Bccampus<br>Test 2                                                          | Badges                 | Share Badge ×                                         | Add Badge |
|----------------------------------------------------------------------------------------------------|----------------------------------------------------------------------------------------------------|------------------------|-------------------------------------------------------|-----------|
| Group by issuer     Badge Options:       Jewly Added Badges     Include Recipient Identifier:<br>hprins@bccampus.ca | Group by issuer     Badge Options:       Newly Added Badges     Include Recipient Identifier:<br>hprins@bccampus.ca       Betatest<br>BCcampus<br>Test2     facebook       Linked In     Twitter | ♀ Search by badge name | Link Social HTML                                      | 1-2 of 2  |
| Newly Added Badges                                                                                                  | Newly Added Badges            Betatest         Bccampus         Test 2                                                                                                    | Group by issuer        | Badge Options:                                        |           |
| Retatact                                                                                                    | Betatest<br>BCcampus<br>Test 2                                                                                                    | Newly Added Badges     | ✓ Include Recipient Identifier:<br>hprins@bccampus.ca |           |
| BIA BCcampus facebook. Linked in Twitter Pinterest                                                                  | Test 2                                                                                                    | BETA<br>BCcampus       | facebook. Linked in 🈏 Twitter @Pinterest              |           |

If you experience any trouble with this process, please email <a href="mailto:support@bccampus.ca">support@bccampus.ca</a>